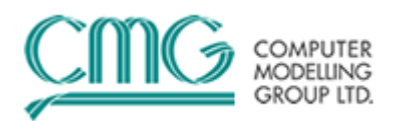

## 第二十二期:如何进行数值模拟重启计算

在数值模拟计算的过程中,由于一些原因比如某些时间点动态数据错误、机器故障等会导致计算中断,采用重启可以从中断的时间点继续进行运算以便节省计算时间。另外,历史拟合结束后进行产量预测时,不需要再从历史拟合开始时进行计算,可以直接从历史拟合结束的时间接着往下算。这种应用上一次计算的输出作为下一次计算的初始输入计算就叫重启计算。CMG软件允许用从任何一个时间点进行重启计算。

## 一、重启计算的具体应用情况

用户可能由于如下原因需要做重启:

- a) 做敏感性分析或历史拟合,
- b) 改变井的描述,
- c) 在运行较大、较长时间作业之前,先进行较短时间的模拟以便查看结果 是否满意,
- d) 历史拟合后进行生产预测。

二、如何做重启计算?

重启计算涉及两个文件,例如文件1是历史拟合文件,文件2是预测文件, 文件2需要在文件1的基础上进行重启计算。

a) 首先在文件 1 的 Input/Output Control 或 Recurrent Data 部分采用关键字 \*WRST 定义重启记录的频率(次数),以便在文件 2 中选在重启的时间 点。运行文件 1 将会产生 IRF 文件和 MRF 文件。

\*WRST 10表示每隔 10 个时间步写一次重启记录\*WRST表示在每个时间点(Date/Time)写一次重启记录\*WRST \*TNEXT表示在下一个时间点(Date/Time)写一次重启记录\*REWIND 3指保留 3 个重启记录

b) 将文件 2 数据体 Input/Output Control 部分添加关键字\*RESTART。如果用户希望输入重启 IRF 文件,采用\*FILENAMES \*INDEX-IN '文件 1.irf'

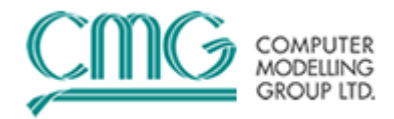

定义。

\*RESTART 30(在文件1的第30个时间步重启)

## 三、哪些属性在重启时可以修改?

通常,我们进行重启计算的时候,修改重启时间点后的动态数据,这也是最 安全的。除此之外,我们可以在重启文件中修改非动态数据,例如:

a) 化学反应方程式 (用于火烧油藏、凝胶等模拟过程);

b) 相渗曲线数据, 但带有吸附的相渗曲线不能修改;

- c) 粘度数据
- d) 绝对渗透率

虽然 CMG 给用户提供了这些选择,但并不推荐在重启时人为的修改组分的 性质或油藏的性质。

重启时影响物质平衡的属性不能修改(例如,密度, K值, 网格尺寸, 孔 隙度)。如果修改这些属性,在重新启动时会导致无法解决的物质平衡错误。

重启里不能修改 \*TFORM 和 \*ISOTHERMAL 选项。

四、实例讲解

下面就以 STARS 算例 drm001.dat 讲解如何设置重新启动,用户可参照附件中的两个文件。

1、设置需要重新启动的文件

将 drm001.dat 用 Builder 前处理打开。

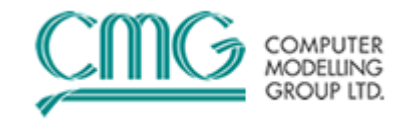

| Builder - [C:\Documents and Settings\wjg\My | Documents\STAR   | S\2009.10\TPL\drm\s | tdrm001.dat1]                                                                         |           |      | _ = × |
|---------------------------------------------|------------------|---------------------|---------------------------------------------------------------------------------------|-----------|------|-------|
| Eile Edit View IQ Control Reservoir Compo   | nents Rock-Fluid | Initial Conditions  | umerical <u>G</u> eomechanics We <u>l</u> l <u>T</u> ools <u>W</u> indow <u>H</u> elp |           |      | _ & × |
|                                             | 🕻 🛄 🖌   Whole    | Page 🕜 📴 🖪          | 3 ◎ 🖕 🔽 🌡 🕌 🕀 ≑ 🔍 🗈 🌢 🔤                                                               | * 🕀 🕐 👳   |      |       |
|                                             |                  |                     |                                                                                       |           |      | ×     |
| IJ-2D Areal  Block Fill Grid Top            | Plane 1 of 12    | 1901-01-01          | Specify Calculate Validate With<br>Property Property STARS                            |           |      |       |
| Bodel Tree View - 4 ×                       |                  |                     |                                                                                       |           |      |       |
| 🖌 MO Control                                |                  |                     |                                                                                       |           |      |       |
| V Reservoir                                 |                  | 0.00                | 0.10                                                                                  |           |      |       |
| V Components                                |                  |                     |                                                                                       |           |      |       |
| V Rock-Fluid                                |                  |                     |                                                                                       |           |      |       |
| V Initial Conditions                        |                  |                     |                                                                                       |           |      |       |
| Connectonics                                |                  |                     |                                                                                       |           |      |       |
| Vells & Recurrent                           |                  |                     |                                                                                       |           | 2.40 |       |
| Titles And Case ID                          |                  |                     |                                                                                       |           | 2.18 |       |
| Restart                                     | -0.10            |                     |                                                                                       | 0.0<br>10 | 1.94 |       |
| Simulation Results Output                   |                  |                     |                                                                                       |           | 1.70 |       |
| ✓ Miscellaneous                             |                  |                     | PRODUCER                                                                              |           | 1.46 |       |
|                                             |                  |                     |                                                                                       |           |      |       |
|                                             |                  |                     |                                                                                       |           | 1.21 |       |
|                                             |                  |                     |                                                                                       |           | 0.97 |       |
|                                             |                  |                     |                                                                                       |           | 0.73 |       |
|                                             |                  |                     |                                                                                       |           | 0.49 |       |
|                                             |                  |                     |                                                                                       |           |      |       |
|                                             |                  |                     |                                                                                       | 8         | 0.24 |       |
|                                             | 18               | 100000              | 827.67                                                                                |           | 0.00 |       |
|                                             |                  | 0.00                | 0.10                                                                                  |           |      |       |

点击 I/O Control 下的 Restart 选项。出现如下界面。

|   | test              | art and VI         | iting Restart                       | <u> </u>              |
|---|-------------------|--------------------|-------------------------------------|-----------------------|
| ſ | Rea               | ding Restarts —    |                                     |                       |
|   | R                 | testart from prev  | ious simulation rup (RESTART)       |                       |
|   | Simu              | lation output file | to restart from:                    |                       |
|   |                   |                    |                                     |                       |
|   |                   |                    |                                     |                       |
|   | Reco              | ord to restart fro | m:                                  | ~                     |
| Ļ |                   |                    |                                     |                       |
| r | - Writi           | ing Restart        |                                     |                       |
| < | E                 | nable restart wr   | riting                              |                       |
|   | M                 | laximum number     | of restart records stored (*REVMND) | *                     |
|   |                   | Destart \04/#ipg F | Tramination (MRCT)                  | View/Edit TNEXT Dates |
|   | -                 | rtestart writing r |                                     |                       |
|   | GBI               | Date/Time          | Writing Frequency Options           | V                     |
|   | $\mathbf{\Sigma}$ | 1901-01-01         | Specifed frequency                  | 300                   |
|   |                   |                    |                                     |                       |
|   |                   |                    |                                     |                       |
|   |                   |                    |                                     |                       |
|   |                   |                    |                                     |                       |
|   |                   |                    |                                     |                       |
|   |                   |                    |                                     |                       |
|   |                   | )                  |                                     |                       |

两栏数据:上栏表示读取重新启动,从已经写入重新启动的文件计算所生成的结果文件(.irf)读取,并设置读取的时间点。下一栏表示写入重新启动,将'enable restart writing'前的复选框选上,就表示将重新启动写入到结果文件中。用户可以设置重新启动写入的频率,以免产生过大的结果文件。

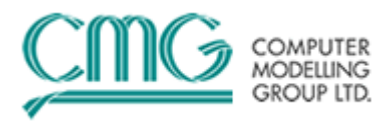

设置完成之后,将保存的 drm001.dat 进行运算,得到 drm001.irf 文件。

| Validate / Run Simulator                                                                                                    |                                                                                         |                                                           |
|----------------------------------------------------------------------------------------------------|-----------------------------------------------------------------------------------------|-----------------------------------------------------------|
| Edit                                                                                                    |                                                                                         |                                                           |
| Validate (Run to validate dataset only) Run to view initialization (run one time step) Run normal immediately Run normal in batch ( Submit to job scheduler) Run Abort Simulation                                                                                                    |                                                                                         | ShowHide Job Status<br>Display.OUT file<br>Launch Results |
| File: C: Documents and Settings/wjg/Wy Documents/STARS/2009.10(1P)                                                                                                    | armistarmuuri Jog                                                                       |                                                           |
| macyup         1           mdcygs         1           mdcsgr         1           mdgcms         40           mdwrms         400                                                                                                    |                                                                                         | 4                                                         |
| S T & R S<br>Dr<br>Time StepTime<br>C 0i1                                                                                                    | TIME STEP SUMMARY<br>STARS Test Bed No. 1<br>/ Combustion Tube Experiment<br>Production |                                                           |
| Size         0           No.         hrs         IT T         hrs         yy/mm/dd         ft3/h                                                                                                    | rts         cut         Err         err                                                 |                                                           |
| 7 5.2e-2 3 .3520 7.0e-4                                                                                                    | 8639 1.7e-7 1227 24e-3 .5540 58e-4 .1172 0.0404g 63.22                                  |                                                           |
| #         tem         Units         Value           1         Gross formation volu         ft3         6.7901E-02           2         Formation pore volume         ft3         2.8125E-02           3         Aqueous phase volu         ft3         5.0062E-03           4         Oil phase volume         ft3         1.8393E-02 | <mark>⑤</mark> 中 J °, 囲 🌡 ど                                                             |                                                           |
|                                                                                                    | Find Warning Messages Find Error                                                        | Wessages Find Dimensioning Messages Close                 |

## 2、读取重新启动文件中的数据

将设置之后的文件 drm001.dat 保存为 drm001-a.dat。将 drm001-a.dat 用 Builder 前处理打开,重复1中的操作,双击 Restarts 选项。在出现的界面中选择 Reading Restarts 上栏中的 Restart from previous simulation run 前的复选框,会出现如下界面,选择已经写入重新启动的 drm001.irf 文件。

| 1 | Select IRF         | File                                                         |                           |              |         | ? 🔀   |
|---|--------------------|--------------------------------------------------------------|---------------------------|--------------|---------|-------|
|   | 查找范围(I):           | 🗀 drm                                                        |                           | <b>~</b> (3) | 🏂 📂 🛄 - |       |
| Ć | Recent<br>原面       | stdrm001.irf<br>stdrm007.irf<br>stdrm014.irf<br>stdrm020.irf |                           |              |         |       |
|   | 我的文档               |                                                              |                           |              |         |       |
|   | 我的电脑               |                                                              |                           |              |         |       |
|   | <b>冬</b> 夏<br>网上邻居 |                                                              |                           |              |         |       |
|   |                    | 文件名 (图):                                                     | stdrm001.irf              |              | ~       | 打开(0) |
|   |                    | 文件类型(E):                                                     | Index Results File (*.ir: | £)           | ~       | 取消    |

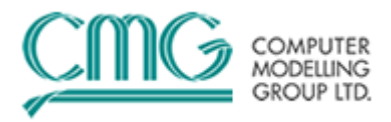

在 Record to restart from 后的选择框中用户可以选择重新启动开始的时

间。

| R | estart and Vriting Restart                                                     |   |
|---|--------------------------------------------------------------------------------|---|
| r | Reading Restarts                                                               |   |
|   | Restart from previous simulation run (RESTART)                                 |   |
|   | Simulation output file to restart from:                                        |   |
|   | C\Documents and Settings\wjg\My Documents\STARS\2009.10\TPL\drm\stdrm001.irf   | 4 |
|   | Record to restart from: 0-00-00, 10.0000 hr, time step = 49                    | R |
|   | Writing Restart                                                                |   |
|   | Enable restart writing     Maximum pumber of restart records stored (*RE)(MND) |   |
|   |                                                                                |   |
|   | Restart Writing Frequency (WRST)                                               |   |
|   | 🕂 Date/Time Writing Frequency Options V                                        |   |
|   | 1901-01-01 Specifed frequency 300                                              |   |
|   |                                                                                |   |
|   |                                                                                |   |
|   |                                                                                |   |
|   |                                                                                |   |
| L |                                                                                |   |
| ( | OK     Cancel     Help                                                         |   |

设置完后,点击 ok 保存,进行运算。可以查看结果计算的 log 文件, 软件从 10hr 之后开始计算。

| O Vata                                           | iata (Dur ta                                        | validate -                                       | istanst cm                              | 0                     |                                                                    |                                                                           |                                                                                                    |                                                                                            |                                                                                     |                                                                     |                               |                                                                |                                                                |                                                                        |                                                               |      | _ |               |        |
|--------------------------------------------------|-----------------------------------------------------|--------------------------------------------------|-----------------------------------------|-----------------------|--------------------------------------------------------------------|---------------------------------------------------------------------------|----------------------------------------------------------------------------------------------------|--------------------------------------------------------------------------------------------|-------------------------------------------------------------------------------------|---------------------------------------------------------------------|-------------------------------|----------------------------------------------------------------|----------------------------------------------------------------|------------------------------------------------------------------------|---------------------------------------------------------------|------|---|---------------|--------|
| ORunt                                            | to view initi                                       | alization (                                      | run one tim                             | e step)               |                                                                    |                                                                           |                                                                                                    |                                                                                            |                                                                                     |                                                                     |                               |                                                                |                                                                |                                                                        |                                                               |      | Ŀ | Show/Hide Job | Status |
| Run r                                            | normal imme                                         | ediately                                         |                                         |                       |                                                                    |                                                                           |                                                                                                    |                                                                                            |                                                                                     |                                                                     |                               |                                                                |                                                                |                                                                        |                                                               |      | _ | Display, OU   | T file |
| ORun                                             | normal in b                                         | atch (Sut                                        | omit to job s                           | cheduler)             |                                                                    |                                                                           |                                                                                                    |                                                                                            |                                                                                     |                                                                     |                               |                                                                |                                                                |                                                                        |                                                               |      | L | Dispidy .00   |        |
| R                                                | Run                                                 | Abort Sin                                        | nulation                                |                       |                                                                    |                                                                           |                                                                                                    |                                                                                            |                                                                                     |                                                                     |                               |                                                                |                                                                |                                                                        |                                                               |      |   | Launch Res    | sults  |
| ile: C:\Do                                       | ocuments ar                                         | nd Setting                                       | s\wjgWy D                               | ocuments/STARS        | 3\2009.10\TF                                                       | PL\drm\stdr                                                               | m001-a.log                                                                                         |                                                                                            |                                                                                     |                                                                     |                               |                                                                |                                                                |                                                                        |                                                               | <br> |   |               |        |
| melt                                             | nvtb =                                              |                                                  | 100                                     |                       |                                                                    |                                                                           |                                                                                                    |                                                                                            |                                                                                     |                                                                     |                               |                                                                |                                                                |                                                                        |                                                               |      |   |               |        |
| mde                                              | eygr =                                              |                                                  |                                         |                       |                                                                    |                                                                           |                                                                                                    |                                                                                            |                                                                                     |                                                                     |                               |                                                                |                                                                |                                                                        |                                                               |      |   |               |        |
| mde                                              | :ygp =                                              |                                                  | 1                                       |                       |                                                                    |                                                                           |                                                                                                    |                                                                                            |                                                                                     |                                                                     |                               |                                                                |                                                                |                                                                        |                                                               |      |   |               |        |
| mde                                              | cygs =                                              |                                                  | 1                                       |                       |                                                                    |                                                                           |                                                                                                    |                                                                                            |                                                                                     |                                                                     |                               |                                                                |                                                                |                                                                        |                                                               |      |   |               |        |
| mde                                              | csgr =                                              |                                                  | 40                                      |                       |                                                                    |                                                                           |                                                                                                    |                                                                                            |                                                                                     |                                                                     |                               |                                                                |                                                                |                                                                        |                                                               |      |   |               |        |
| meiu                                             | rcms =                                              |                                                  | 400                                     | ,<br>)                |                                                                    |                                                                           |                                                                                                    |                                                                                            |                                                                                     |                                                                     |                               |                                                                |                                                                |                                                                        |                                                               |      |   |               |        |
| 1                                                |                                                     |                                                  |                                         | s                     | TARS                                                               | T I<br>STA                                                                | ME S<br>ARS Test                                                                                   | T E P<br>Bed No                                                                            | 5 U I<br>. 1                                                                        | миаг                                                                | ξ Υ                           |                                                                |                                                                |                                                                        |                                                               |      |   |               |        |
| 1                                                |                                                     |                                                  |                                         | 3                     | TARS                                                               | T I<br>STA<br>ry Comb                                                     | ME S<br>RS Test<br>oustion                                                                         | T E P<br>Bed No<br>Tube Ex                                                                 | S U I<br>. 1<br>perimer                                                             | M M A F                                                             | Υ                             |                                                                |                                                                |                                                                        |                                                               |      |   |               |        |
| 1<br>Ti                                          | ime Step                                            |                                                  | 7                                       | S<br>Time             | TARS<br>Di                                                         | T I<br>STA<br>ry Comb                                                     | ME S<br>RS Test<br>Justion                                                                         | T E P<br>Bed No<br>Tube Ex                                                                 | S U I<br>. 1<br>perimer                                                             | M M Å F<br>nt<br>Inje                                               | ۲<br>ction                    | Hat                                                            | Max                                                            | imum Cha                                                               | nges                                                          |      |   |               |        |
| 1<br>Ti                                          | ime Step                                            | р<br>с                                           | ]                                       | S<br>                 | TARS<br>Di<br>Oil                                                  | T I<br>STA<br>ry Comb<br>Gas                                              | NE S<br>RS Test<br>Dustion '<br>Production<br>Vater                                                | T E P<br>Bed No<br>Tube Ex<br>on<br>GOR                                                    | S U I<br>. 1<br>perimer<br>Wat.                                                     | M M A F<br>nt<br>Inje<br>Gas                                        | γ<br>ection<br>Water          | Nat<br>Bal                                                     | Nax<br>Pres                                                    | imum Cha<br>Sat                                                        | nges<br>Temp                                                  |      |   |               |        |
| 1<br>Ti<br>No.                                   | ime Step<br>Size<br>hrs                             | р<br>С<br>U<br>IT T                              | ]<br>hrs                                | S<br>Time<br>yy/mm/dd | T & R S<br>Di<br>Oil<br>ft3/h                                      | T I<br>STA<br>ry Comb<br>Gas<br>ft3/h                                     | ME S<br>MRS Test<br>Justion<br>Productio<br>Vater<br>ft3/h                                         | T E P<br>Bed No<br>Tube Ex<br>on<br>GOR<br>ft3<br>/ft3                                     | S U I<br>. 1<br>perimer<br>Wat.<br>Cut<br>%                                         | M M Å F<br>nt<br>Inje<br>Gas<br>ft3/h                               | γ<br>ection<br>Water<br>ft3/h | Hat<br>Bal<br>Err<br>%                                         | Max<br>Pres<br>psi                                             | imum Cha<br>Sat<br>w/o/g                                               | nges<br>Temp<br>deg F                                         |      |   |               |        |
| 1<br>Ti<br>No.<br>                               | ime Step<br>Size<br>hrs<br>                         | p<br>C<br>U<br>IT T<br>                          | hrs                                     | S<br>'ime<br>yy/mm/dd | T & R S<br>Di<br>Oil<br>ft3/h                                      | T I<br>STA<br>ry Comb<br>Gas<br>ft3/h<br>                                 | ME S<br>IRS Test<br>Production<br>Vater<br>ft3/h                                                   | T E P<br>Bed No<br>Tube Ex<br>on<br>GOR<br>ft3<br>/ft3<br>                                 | S U I<br>. 1<br>perimer<br>Vat.<br>Cut<br>*<br>11e-3                                | M M A F<br>nt<br>Gas<br>ft3/h<br>                                   | Y<br>ection<br>Water<br>ft3/h | Hat<br>Bal<br>Err<br>%                                         | Nax<br>Pres<br>psi<br>-70e-4                                   | imum Cha<br>Sat<br>w/o/g<br>                                           | nges<br>Temp<br>deg F<br>                                     |      |   |               |        |
| 1<br>Ti<br>No.<br><br>50<br>51                   | ime Step<br>Size<br>hrs<br>.2878<br>.2533           | p<br>C<br>U<br>IT T<br><br>3<br>4                | hrs<br>10.29                            | S<br>'ime<br>yy/mm/dd | Di<br>Di<br>Oil<br>ft3/h<br>1.1e-3<br>1.1e-3                       | T I<br>STA<br>ry Comb<br>Gas<br>ft3/h<br>.4133<br>.4789                   | ME S<br>ustion '<br>Production'<br>Water<br>ft3/h<br>1.3e-7<br>4.3e-5                              | T E P<br>Bed No<br>Tube Ex<br>GOR<br>ft3<br>/ft3<br>                                       | S U I<br>. 1<br>perimer<br>Wat.<br>Cut<br>%<br>                                     | M M Å F<br>nt<br>Gas<br>ft3/h<br>.5540<br>.5540                     | Y<br>ection<br>Water<br>ft3/h | Mat<br>Bal<br>Err<br>%<br>32e-3<br>32e-3                       | Nax<br>Pres<br>psi<br>-70e-4<br>6.9e-3                         | imum Cha<br>Sat<br>w/o/g<br><br>0.0347g<br>0.0635g                     | nges<br>Temp<br>deg F<br><br>66.85<br>62.54                   |      |   |               |        |
| 1<br>Ti<br>No.<br><br>50<br>51<br>52             | ime Step<br>Size<br>hrs<br>.2878<br>.2533<br>.2323  | P<br>C<br>U<br>IT T<br><br>3<br>4<br>4<br>4      | hrs<br><br>10.29<br>10.54<br>10.77      | S<br>Time<br>yy/mm/dd | Dil<br>0i1<br>ft3/h<br>1.1e-3<br>1.0e-3                            | T I<br>STA<br>ry Comb<br>Gas<br>ft3/h<br>.4133<br>.4789<br>.4821          | M E S<br>IRS Test<br>Justion                                                                       | T E P<br>Bed No<br>Tube Ex<br>On<br>GOR<br>ft3<br>/ft3<br>366.7<br>425.9<br>455.7          | S U I<br>. 1<br>perimer<br>Nat.<br>Cut<br>%<br>                                     | M M A F<br>nt<br>Gas<br>ft3/h<br>.5540<br>.5540                     | Υ<br>ection<br>Water<br>ft3/h | Nat<br>Bal<br>Err<br>%<br><br>32e-3<br>32e-3<br>32e-3          | Nax<br>Pres<br>psi<br>-70e-4<br>6.9e-3<br>-58e-4               | imum Cha<br>Sat<br>w/o/g<br><br>0.0347g<br>0.0635g<br>0.0438g          | nges<br>Temp<br>deg F<br><br>66.85<br>62.54<br>60.49          |      |   |               |        |
| 1<br>Ti<br>No.<br><br>50<br>51<br>52<br>52<br>53 | ime Step<br>hrs<br>.2878<br>.2533<br>.2323<br>.2174 | P<br>C<br>U<br>IT T<br><br>3<br>4<br>4<br>2<br>2 | hrs<br>10.29<br>10.54<br>10.77<br>10.99 | S<br>Time<br>yy/mm/dd | Di<br>Di<br>Oil<br>ft3/h<br>1.1e-3<br>1.0e-3<br>1.0e-3             | T I<br>STA<br>ry Comb<br>Gas<br>ft3/h<br>.4133<br>.4789<br>.4821<br>.5081 | NE S<br>IRS Test<br>bustion<br>Production<br>Vater<br>1.3e-7<br>4.3e-5<br>1.0e-4<br>1.6e-4         | T E P<br>Bed No<br>Tube Ex<br>ft3<br>/ft3<br>                                              | S U I<br>. 1<br>perimer<br>Vat.<br>Cut<br>%<br><br>11e-3<br>3.751<br>8.880<br>13.80 | M M Å F<br>nt<br>Gas<br>ft3/h<br>.5540<br>.5540<br>.5540<br>.5540   | Υ<br>ection<br>Water<br>ft3/h | Hat<br>Bal<br>Err<br>32e-3<br>32e-3<br>32e-3<br>32e-3<br>32e-3 | Nax<br>Pres<br>psi<br><br>-70e-4<br>6.9e-3<br>-58e-4<br>-31e-4 | imum Cha<br>Sat<br>w/o/g<br>0.0347g<br>0.0635g<br>0.0438g<br>0.0624g   | nges<br>Temp<br>66.85<br>62.54<br>60.49<br>57.36              |      |   |               |        |
| No.<br>50<br>51<br>52<br>53                      | Size<br>hrs<br>                                     | P<br>C<br>U<br>IT T<br>                          | hrs<br>10.29<br>10.54<br>10.77<br>10.99 | S<br>Time<br>yy/nm/dd | T & R S<br>Di<br>Oil<br>ft3/h<br>1.1e-3<br>1.0e-3<br>1.0e-3        | T I<br>STA<br>ry Comb<br>Gas<br>ft3/h<br>-4133<br>.4789<br>.4821<br>.5081 | NE S<br>RS Test<br>bustion<br>Production<br>Vater<br>ft3/h<br>1.3e-7<br>4.3e-5<br>1.0e-4<br>1.6e-4 | T E P<br>Bed No<br>Tube Ex<br>On<br>GOR<br>ft3<br>/ft3<br>366.7<br>425.9<br>455.7<br>505.2 | S U I<br>. 1<br>perimer<br>Vat.<br>Cut<br>%<br>11e-3<br>3.751<br>8.880<br>13.80     | M M A F<br>nt<br>Gas<br>ft3/h<br>.5540<br>.5540<br>.5540<br>.5540   | Υ<br>ection<br>Vater<br>ft3/h | Hat<br>Bal<br>Err<br>%<br>32e-3<br>32e-3<br>32e-3<br>35e-3     | Max<br>Pres<br>psi<br>-70e-4<br>6.9e-3<br>-58e-4<br>-31e-4     | imum Cha<br>Sat<br>w/o/g<br>0.0347g<br>0.0438g<br>0.0438g<br>0.0624g   | nges<br>Temp<br>66.85<br>62.54<br>60.49<br>57.36              |      |   |               |        |
| No.<br>Ti<br><br>50<br>51<br>52<br>53<br>        | Size<br>hrs<br>                                     | P                                                | hrs<br>10.29<br>10.54<br>10.77<br>10.99 | S<br>Time<br>yy/nm/dd | T & R S<br>Dr<br>Oil<br>ft3/h<br>1.1e-3<br>1.0e-3<br>1.0e-3        | T I<br>STA<br>ry Comb<br>Gas<br>ft3/h<br>.4133<br>.4789<br>.4821<br>.5081 | NE S<br>IRS Test<br>Justion<br>Froducti<br>Water<br>1.3e-7<br>4.3e-5<br>1.0e-4<br>1.6e-4           | T E P<br>Bed No<br>Tube Ex<br>On<br>GOR<br>ft3<br>/ft3<br>366.7<br>425.9<br>455.7<br>505.2 | S U I<br>. 1<br>perimer<br>Vat.<br>Cut<br>%<br>11e-3<br>3.751<br>8.880<br>13.80     | M M Å Å F<br>nt<br>Gas<br>ft3/h<br>.5540<br>.5540<br>.5540<br>.5540 | Υ<br>ection<br>Water<br>ft3/h | Hat<br>Bal<br>Err<br>32e-3<br>32e-3<br>32e-3<br>35e-3          | Nax<br>Pres<br>psi<br>-70e-4<br>6.9e-3<br>-58e-4<br>-31e-4     | imum Cha<br>Sat<br>w/o/g<br>0.0347g<br>0.0438g<br>0.0438g<br>0.0624g   | nges<br>Temp<br>deg F<br><br>66.85<br>62.54<br>60.49<br>57.36 |      |   |               |        |
| 1<br>Ti<br>No.<br><br>50<br>51<br>52<br>23<br>   | ime Step<br>hrs<br>-2878<br>.2533<br>.2323<br>.2174 | P<br>U<br>IT T<br><br>3<br>4<br>4<br>2<br>       | hrs<br>10.29<br>10.54<br>10.77<br>10.99 | S<br>Time<br>yy/mm/dd | Dil<br>ft3/h<br>1.1e-3<br>1.0e-3<br>1.0e-3                         | T I<br>STA<br>ry Comb<br>Gas<br>ft3/h<br>.4133<br>.4789<br>.4821<br>.5081 | NES<br>IRS Test<br>ustion<br>Vater<br>ft3/h<br>1.3e-7<br>4.3e-5<br>1.0e-4<br>1.6e-4                | T E P<br>Bed No<br>Tube Ex<br>GOR<br>ft3<br>/ft3<br>366.7<br>425.9<br>455.7<br>505.2       | S U I<br>. 1<br>perimer<br>Vat.<br>Cut<br>%<br>                                     | M M A F<br>nt<br>Gas<br>ft3/h<br>.5540<br>.5540<br>.5540<br>.5540   | Υ<br>ection<br>Vater<br>ft3/h | Hat<br>Bal<br>Err<br>32e-3<br>32e-3<br>32e-3<br>35e-3          | Max<br>Pres<br>psi<br>-70e-4<br>6.9e-3<br>-58e-4<br>-31e-4     | imum Cha<br>Sat<br>0.0347g<br>0.0635g<br>0.0635g<br>0.0438g<br>0.0424g | nges<br>Temp<br>deg F<br><br>66.85<br>62.54<br>60.49<br>57.36 |      |   |               |        |
| No.<br>50<br>51<br>52                            | ime Stey<br>Size<br>hrs<br>                         | P<br>C<br>U<br>IT T<br>                          | hrs<br>10.29<br>10.54<br>10.77<br>10.99 | 5<br>'ime<br>yy/mm/dd | TARS<br>Di<br>Oil<br>ft3/h<br>1.1e-3<br>1.1e-3<br>1.0e-3<br>1.0e-3 | T I<br>STA<br>ry Comb<br>Gas<br>ft3/h<br>.4133<br>.4789<br>.4621<br>.5081 | N E S<br>RS Test<br>ustion<br>Vater<br>ft3/h<br>1.3e-7<br>4.3e-7<br>1.0e-4<br>1.6e-4               | T E P<br>Bed No<br>Tube Ex<br>GOR<br>ft3<br>/ft3<br>366.7<br>425.9<br>455.7<br>505.2       | S U I<br>. 1<br>perimer                                                             | M M Å F<br>nt<br>Gas<br>ft3/h<br>.5540<br>.5540<br>.5540            | R γ<br>Water<br>ft3/h         | Hat<br>Bal<br>Err<br>32e-3<br>32e-3<br>32e-3<br>32e-3          | Nax<br>Pres<br>psi<br><br>-70e-4<br>6.9e-3<br>-58e-4<br>-31e-4 | imum Cha<br>Sat<br>                                                    | nges<br>Temp<br>deg F<br><br>66.85<br>62.54<br>60.49<br>57.36 | <br> |   |               |        |